平成24年9月8日発行

No.132

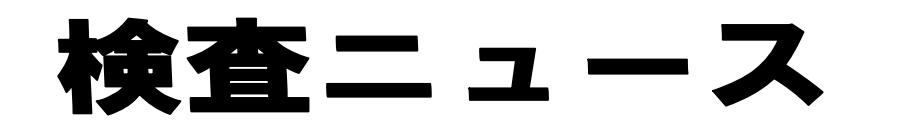

ご挨拶

平素より、佐賀県医師会成人病予防センター業務には、格別のご高配を賜り、厚く御礼申し上げます。 この度、ホームページのリニューアルに伴う接続不良の解消についてご案内申し上げます。

> 佐賀県医師会成人病予防センター 担当理事 志田 正典

## ● ホームページのリニューアルに伴う表示の不具合について

この度の成人病予防センターホームページのリニューアルに伴い、ブラウザに保持されるキャッシュ情報により、以前のホームページ画面を表示する場合があります。大変申し訳ございませんが、<u>ブラウザの</u> 一時ファイル(閲覧の履歴)を削除していただきますようお願い申し上げます。

※「キャッシュ」というのはインターネット上のデータを一時的にPCに保存しておいて、次回同じ情報にアクセスするときに、その保存してある「キャッシュ」を再利用することで素早くページを表示できる、という仕組みで使われるデータのことです。 ※「キャッシュ」を以下の操作で削除すると、今までアクセスしていた他のホームページへのアクセスタイムがやや長く感じること

がありますが、画面表示には問題ありませんので、ご理解ください。

※なお、通常設定のPCでは、この「キャッシュ」が、自動的に削除されていく設定(保持期間が日~60日等)になっている場合も あるようです。購入先にご相談なさるか、当センターへお問い合わせください。

--以下、「キャッシュ」(=ブラウザ内の一時ファイル(閲覧の履歴)の削除方法

- ◆ Windows版 Internet Explorer 8・9
- 1. [ツール] メニューから [閲覧の履歴の削除] を選択

2. [インターネットー時ファイル] にチェックを入れて[削除]をクリック

#### ◆ Windows版 Internet Explorer 7

1. [ツール] メニューから [閲覧の履歴の削除] を選択

2. インターネットー時ファイル項目で [ファイルの削除] をクリック

### ◆ Windows版 Internet Explorer 6

- 1. [ツール] メニューから [インターネットオプション] を選択
- 2. [全般] タブにある、インターネット一時ファイル項目のファイルの [削除] をクリック
- 3. [すべてのオフラインコンテンツを削除する] にチェックを入れて [OK] をクリック

### ◆ Windows版 Firefox 3.6

1. [ツール] メニューから [最近の履歴を削除] を選択

2. 履歴の期間で [すべての履歴] を選択し、消去する項目で [キャッシュ] にチェックを入れて、 [今す ぐ消去] をクリック

### ◆ Mac OS X版 Safari

1. [Safari] メニューから [キャッシュを空にする] を選択

### ♦ Google Chrome

- 1. ツールバーのレンチアイコンをクリックして[ツール]→[閲覧履歴を消去]を選択
- 2. [キャッシュ]にチェックを入れて[閲覧履歴データを消去する]をクリック

# ※これらの操作が不要な場合もありますので、ご不明な点がございましたら、

お問い合わせください。 佐賀県医師会成人病予防センター (TEL 0952-31-8832)

.....